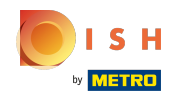

Klik op webadres .

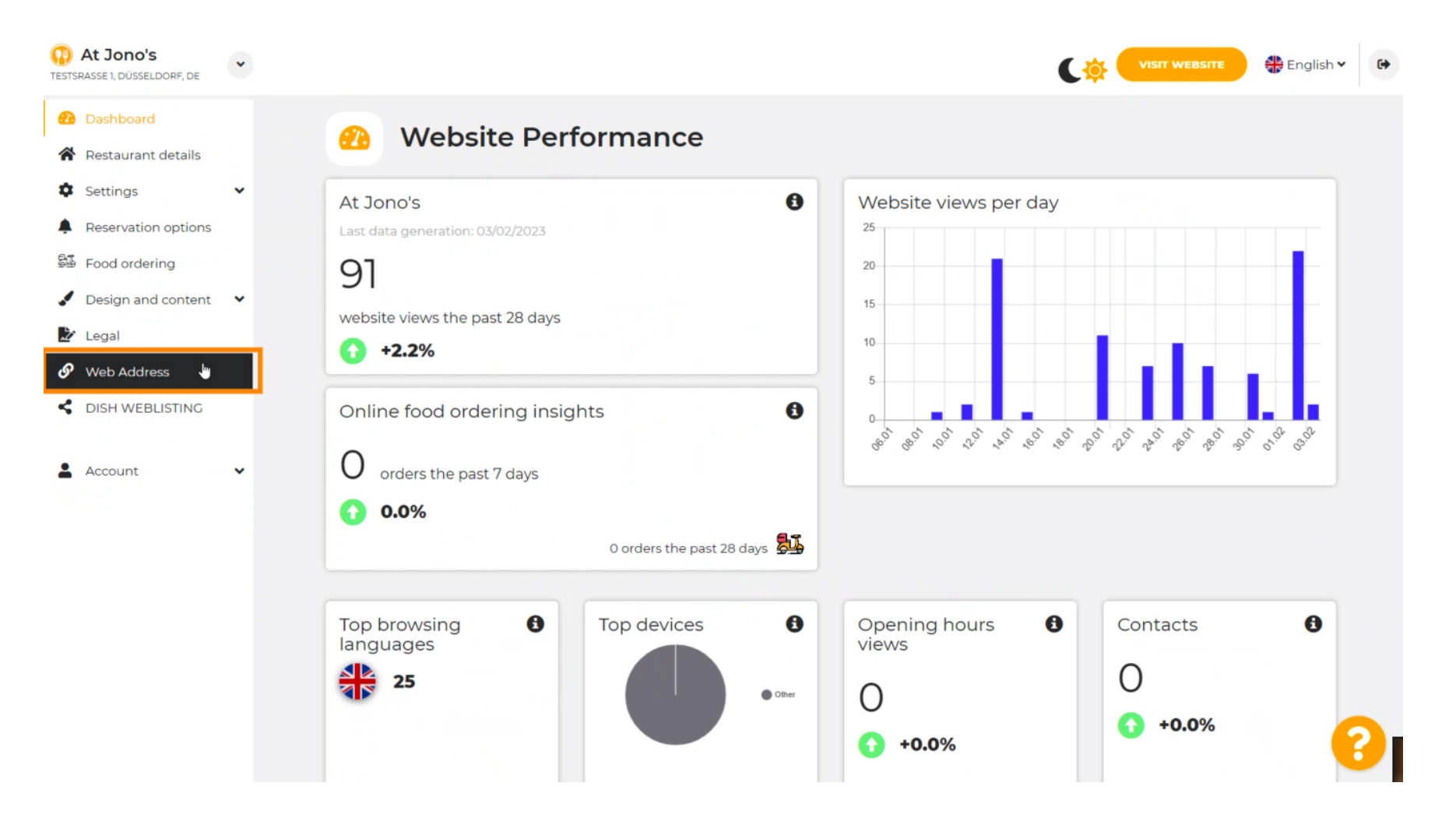

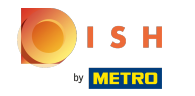

(i) Wijzig uw webadres met een domein geleverd door DISH.

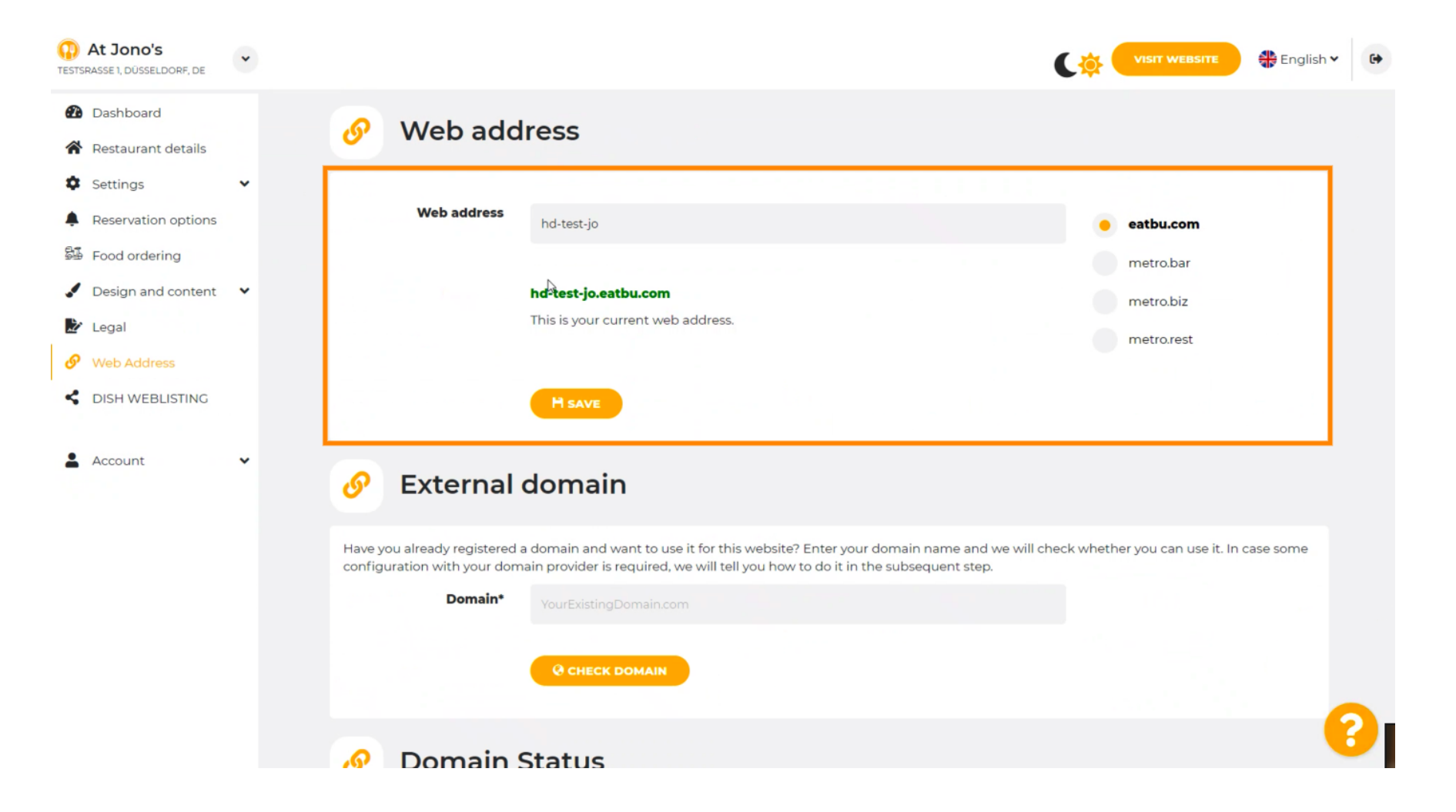

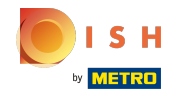

Klik op het tekstveld en voeg het gewenste domein toe.

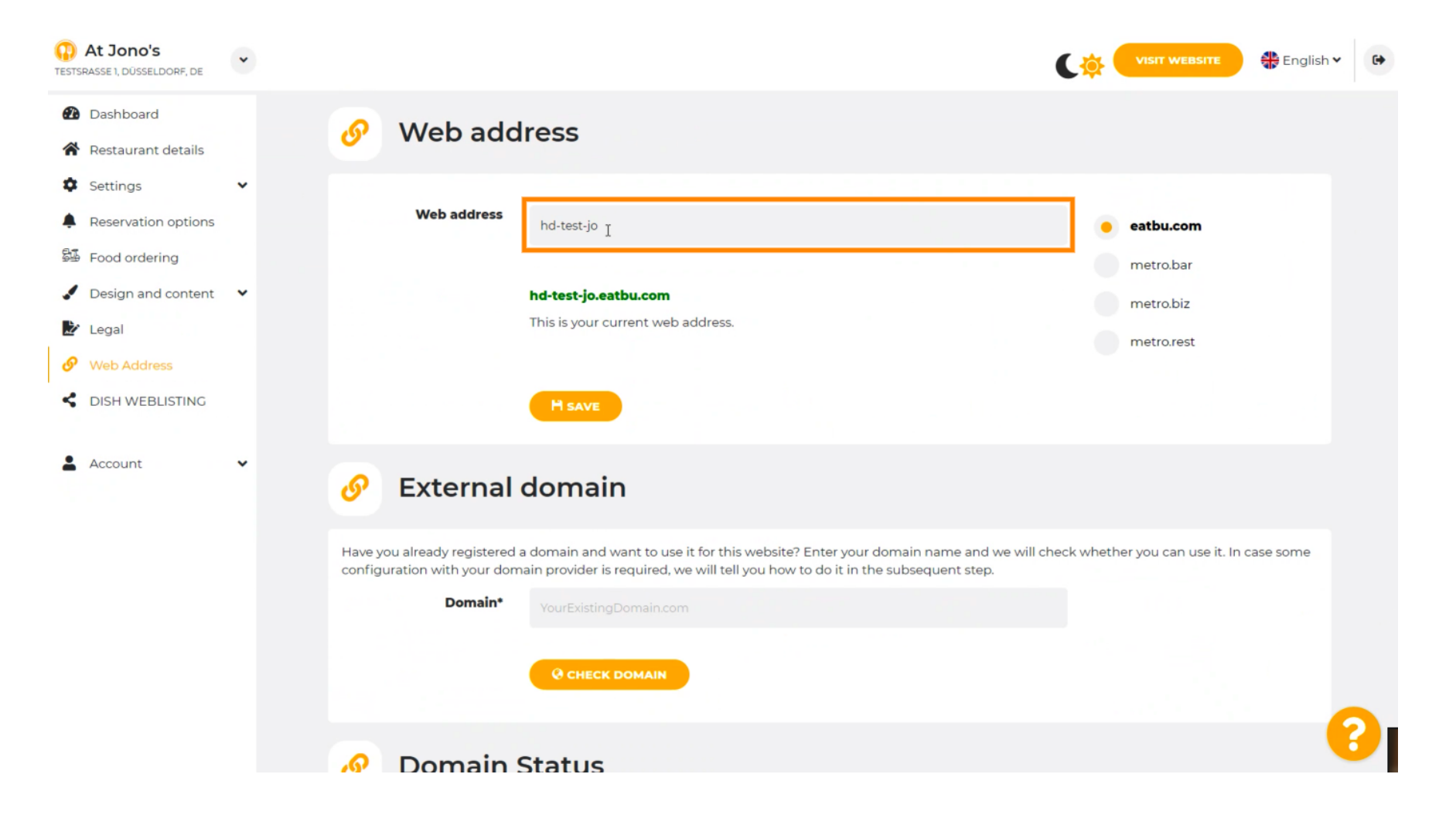

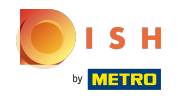

## () Dit zijn de domeinen binnen DISH.

| At Jono's     TESTSRASSE 1, DÜSSELDORF, DE                                                                                                    | • |                                                                                |                                                                                                    |                                                 |
|----------------------------------------------------------------------------------------------------|---|--------------------------------------------------------------------------------|----------------------------------------------------------------------------------------------------|-------------------------------------------------|
| <ul><li>Dashboard</li><li>Restaurant details</li></ul>                                                                                                    |   | 🔗 Web add                                                                      | ress                                                                                                    |                                                 |
| <ul> <li>Settings</li> <li>Reservation options</li> <li>Food ordering</li> <li>Design and content</li> <li>Legal</li> <li>Web Address</li> <li>DISH WEBLISTING</li> </ul> | • | Web address                                                                    | hd-test-jo<br>hd-test-jo.eatbu.com<br>This is your current web address.                                                                                                    | eatbu.com metro.bar                             |
| Account                                                                                                    | ~ | 🔗 External                                                                     | domain                                                                                                    |                                                 |
|                                                                                                    |   | Have you already registered a<br>configuration with your dom<br><b>Domain*</b> | a domain and want to use it for this website? Enter your domain name and we<br>ain provider is required, we will tell you how to do it in the subsequent step.<br>YourExistingDomain.com | will check whether you can use it. In case some |
|                                                                                                    |   | 🔊 Domain S                                                                     | Status                                                                                                    | 8                                               |

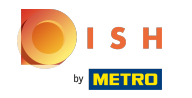

(i) Hier ziet u uw huidige webadres. Let op: de tekst wordt gelezen als het domein niet beschikbaar is.

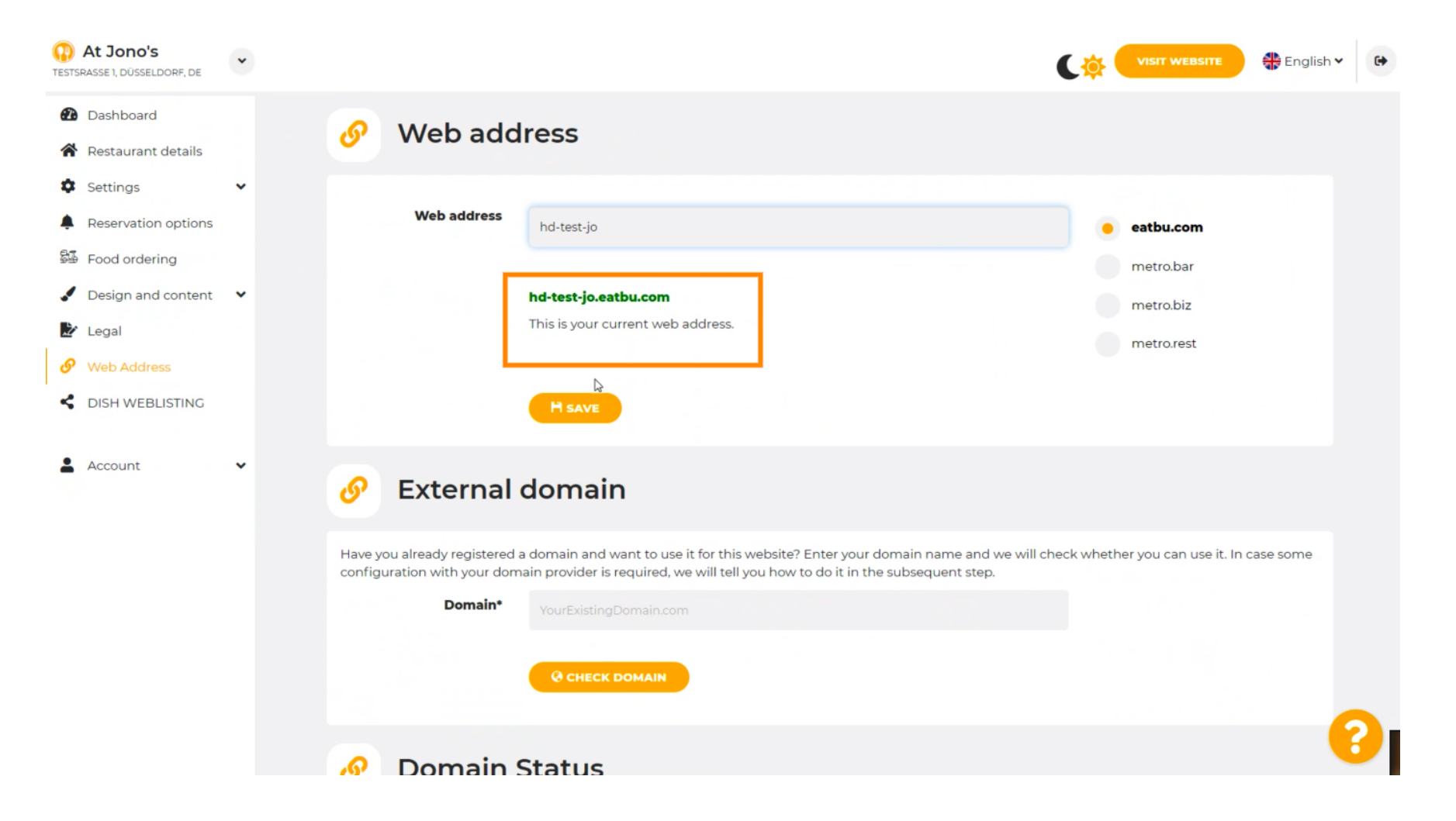

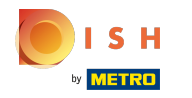

#### Klik op OPSLAAN.

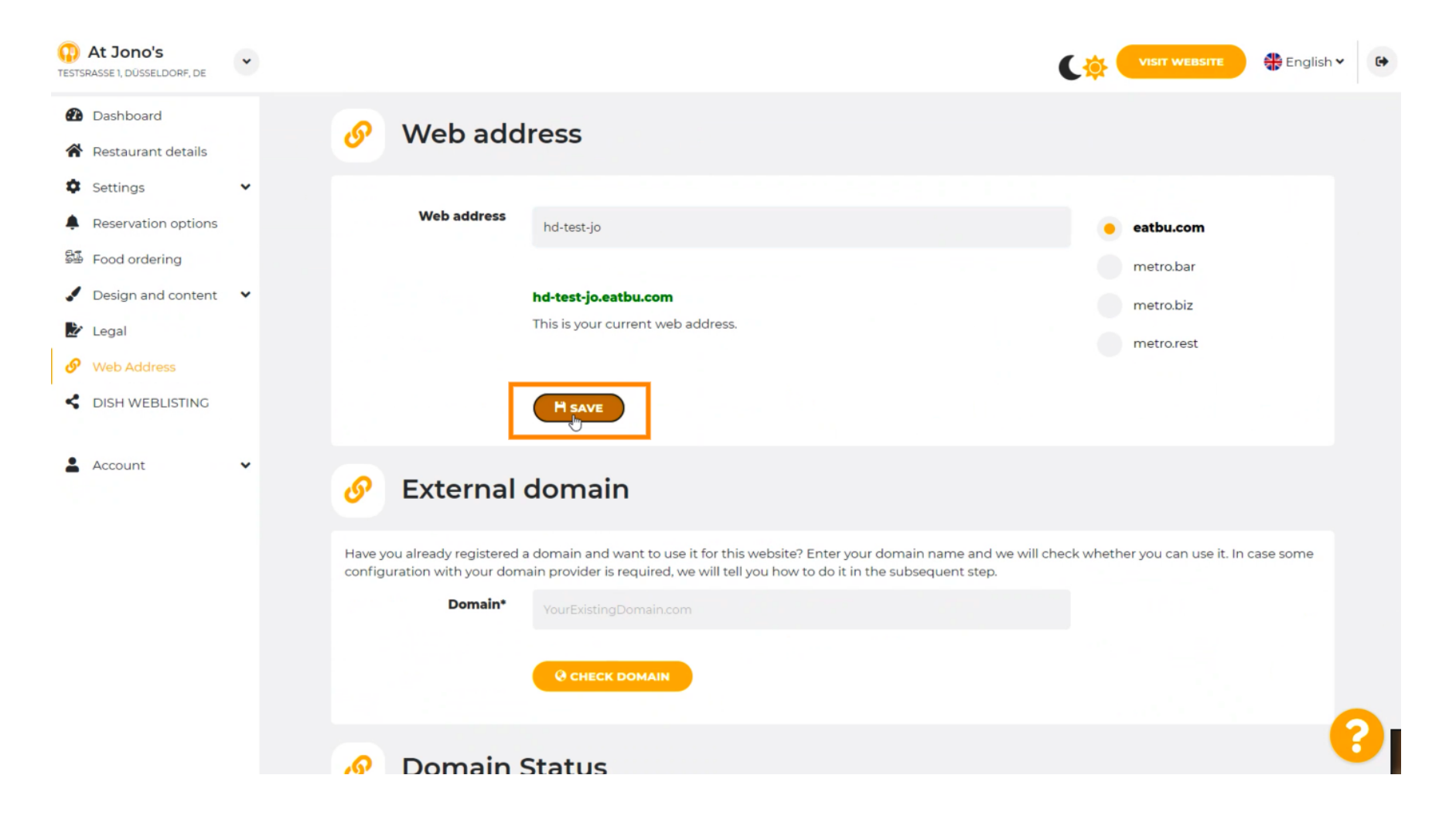

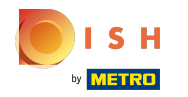

# () Je veranderingen zijn bewaard.

| At Jono's     TESTSRASSE 1, DÜSSELDORF, DE             | • |                                                           |                                                                                                    | ¢                              | VISIT WEBSITE English             | ¥ 🕞 |
|--------------------------------------------------------|---|-----------------------------------------------------------|----------------------------------------------------------------------------------------------------|--------------------------------|-----------------------------------|-----|
| <ul><li>Dashboard</li><li>Restaurant details</li></ul> |   | 🔗 Web add                                                 | ress                                                                                                    |                                |                                   |     |
| <ul><li>Settings</li><li>Reservation options</li></ul> | ~ | ✔ Your changes have been                                  | saved.                                                                                                    |                                |                                   |     |
| 歸 Food ordering                                        |   | Web address                                               | hd-test-jo                                                                                                    |                                | eatbu.com                         |     |
| <ul> <li>Design and content</li> <li>Legal</li> </ul>  | ~ |                                                           | hdutest-in eathu com                                                                                                    |                                | metro.bar                         |     |
| Web Address                                            |   |                                                           | This is your current web address.                                                                                                    |                                | metro.biz                         |     |
| Account                                                | ~ |                                                           | H SAVE                                                                                                    |                                |                                   |     |
|                                                        |   | 🔗 External o                                              | domain                                                                                                    |                                |                                   |     |
|                                                        |   | Have you already registered a configuration with your dom | a domain and want to use it for this website? Enter your domain name<br>ain provider is required, we will tell you how to do it in the subsequent : | and we will check whe<br>step. | ther you can use it. In case some |     |
|                                                        |   | Domain*                                                   | YourExistingDomain.com                                                                                                    |                                |                                   |     |
|                                                        |   |                                                           | CHECK DOMAIN                                                                                                    |                                |                                   | 8   |

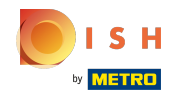

() Voeg een aangepast domein toe door naar Extern domein te gaan.

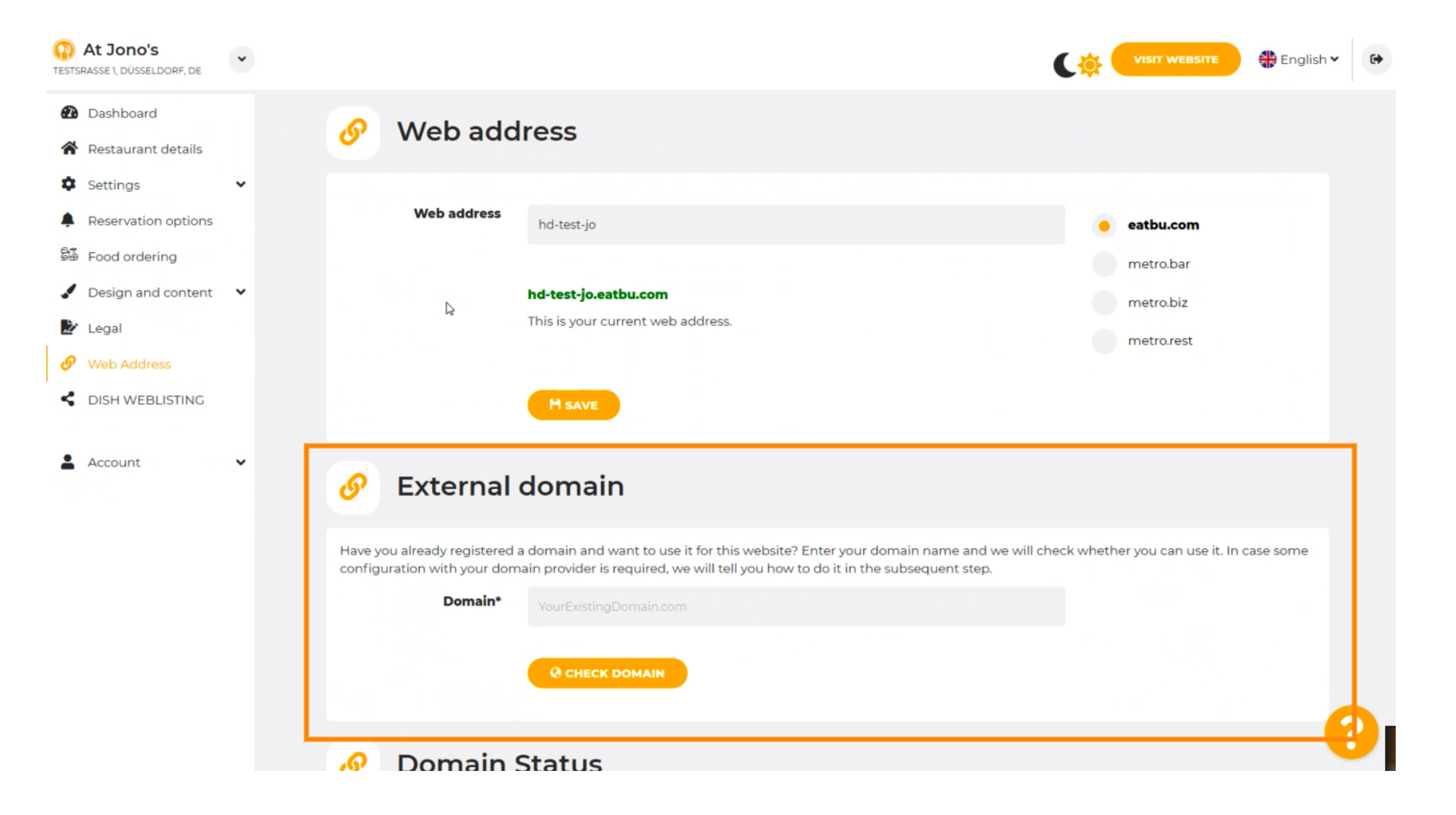

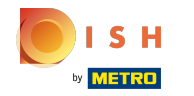

## • Klik op het tekstveld en voeg uw aangepaste domein toe.

| At Jono's     TESTSRASSE 1, DÜSSELDORF, DE | * |                                                                                                    | C 🔅 (                                                                                               | VISIT WEBSITE 🕀 English Y        | • |
|--------------------------------------------|---|----------------------------------------------------------------------------------------------------|----------------------------------------------------------------------------------------------------|----------------------------------|---|
| 🔁 Dashboard                                |   | Web address hd-test-jo                                                                                                    | •                                                                                                   | eatbu.com                        |   |
| Restaurant details                         |   |                                                                                                    |                                                                                                    | metro.bar                        |   |
| Settings                                   | ~ | hd-test-jo.eatbu.com                                                                                                    |                                                                                                    | metro.biz                        |   |
| Reservation options                        |   | This is your current web address.                                                                                                    |                                                                                                    | postro rost                      |   |
| 😼 Food ordering                            |   |                                                                                                    |                                                                                                    | metrorest                        |   |
| Design and content                         | ~ | H SAVE                                                                                                    |                                                                                                    |                                  |   |
| 🖍 Legal                                    |   |                                                                                                    |                                                                                                    |                                  |   |
| 🔗 Web Address                              |   | O External domain                                                                                                    |                                                                                                    |                                  |   |
| CISH WEBLISTING                            |   | Or External domain                                                                                                    |                                                                                                    |                                  |   |
| Account                                    | * | Have you already registered a domain and want to use it for this<br>configuration with your domain provider is required, we will tell<br>Domain*<br>YourExistingDomain.com | website? Enter your domain name and we will check wheth<br>you how to do it in the subsequent step. | ner you can use it. In case some |   |
|                                            |   | 🔗 Domain Status                                                                                                    |                                                                                                    |                                  |   |
|                                            |   | Published                                                                                                    |                                                                                                    | 6                                |   |

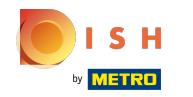

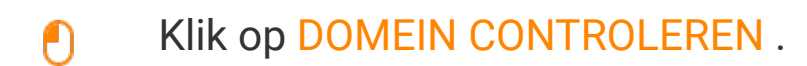

| At Jono's     TESTSRASSE 1, DÜSSELDORF, DE                                                                                 | ~ | VISIT WEBSITE English Y                                                                                                    |
|----------------------------------------------------------------------------------------------------|---|----------------------------------------------------------------------------------------------------|
| <ul><li>Dashboard</li><li>Restaurant details</li></ul>                                                                     |   | M SAVE                                                                                                    |
| <ul> <li>Settings</li> <li>Reservation options</li> </ul>                                                                  | * | 🔗 External domain                                                                                                    |
| <ul> <li>Food ordering</li> <li>Design and content</li> <li>Legal</li> <li>Web Address</li> <li>DISH WEBLISTING</li> </ul> | • | Have you already registered a domain and want to use it for this website? Enter your domain name and we will check whether you can use it. In case some configuration with your domain provider is required, we will tell you how to do it in the subsequent step.  Domain*  www.thejonoribeiro.com  Cetecty Domain |
| Account                                                                                                    | ~ | 🔗 Domain Status                                                                                                    |
|                                                                                                    |   | Published Thu, Apr 21, 13:26 PM Your website is currently published online! Visit your website anytime by "visit website" or by looking for it on search engines. You can unpublish your website by clicking the button below. UNPUBLISH MY WEBSITE                                                                 |

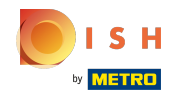

(i) Hier kun je zien of het domein actief is e wie de eigenaar is e waar het geregistreerd staat.

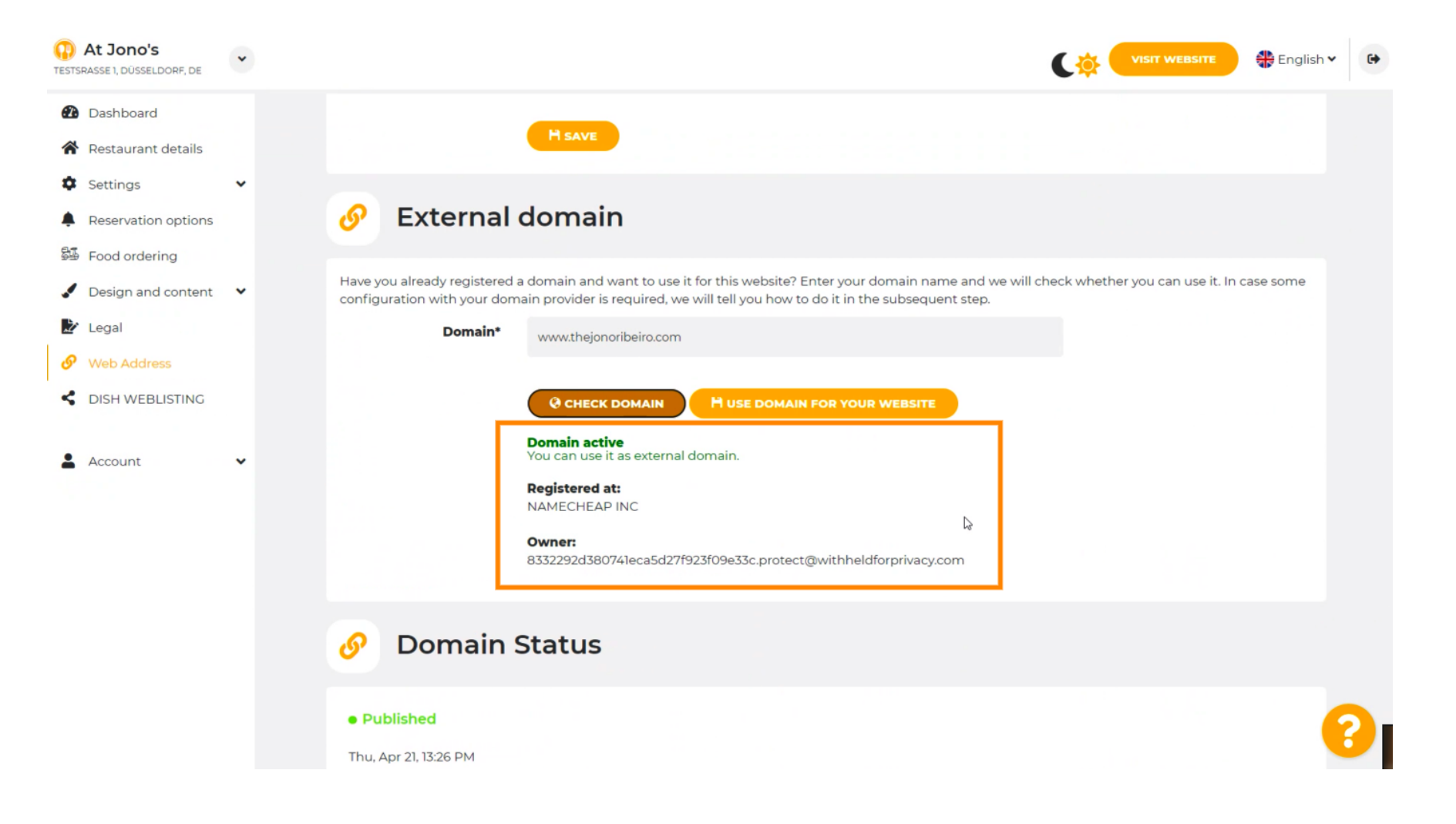

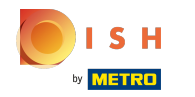

# • Klik op DOMEIN GEBRUIKEN VOOR UW WEBSITE .

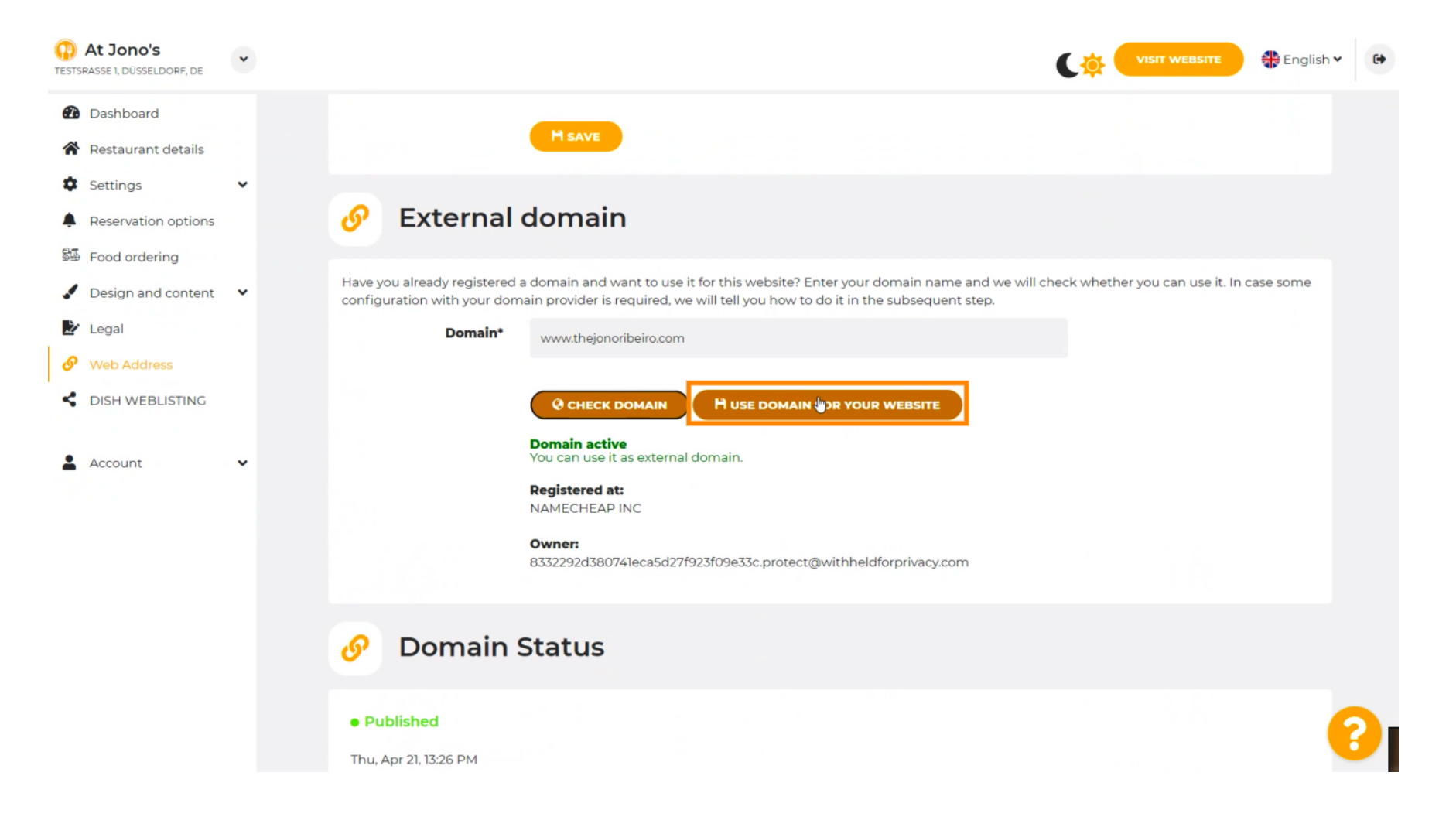

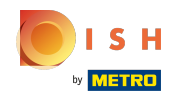

Hier zie je onze verdere stappen die je moet doorlopen in het setup-scherm van je eigen domeinprovider.

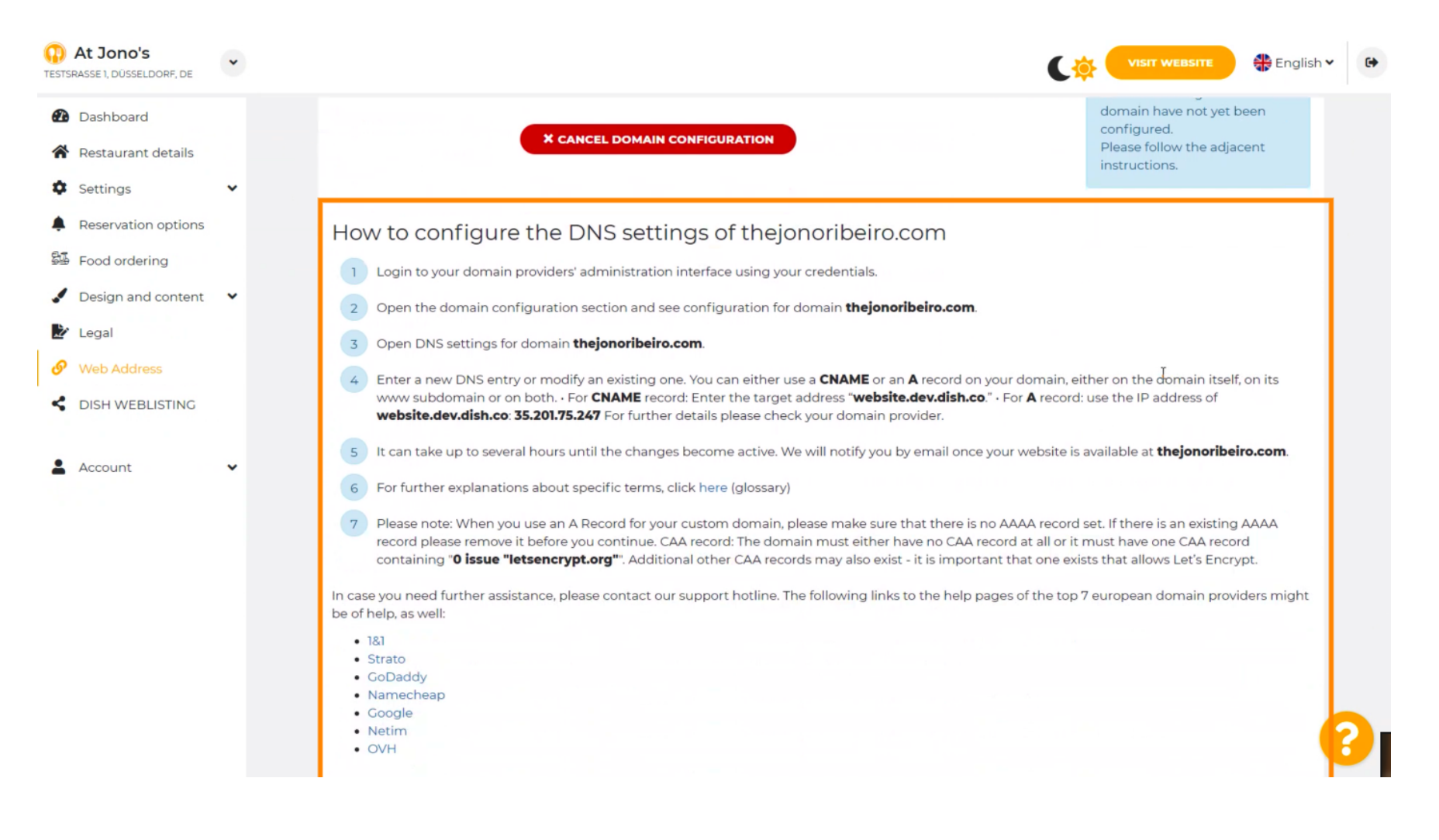

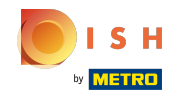

 Enkele van de meest populaire domeinproviders worden hier getoond, klik op uw domeinprovider voor meer informatie. Let op: het kan ook zijn dat je een andere domein provider hebt.

| At Jono's  restsrasse 1, düsseldorf, de                                                                                                    | • | VISIT WEBSITE English Y                                                                                                    |
|----------------------------------------------------------------------------------------------------|---|----------------------------------------------------------------------------------------------------|
| <ul> <li>Dashboard</li> <li>Restaurant details</li> <li>Settings</li> <li>Reservation options</li> <li>Food ordering</li> <li>Design and content</li> <li>Legal</li> <li>Web Address</li> <li>DISH WEBLISTING</li> </ul> | • | <ol> <li>How to configure the DNS settings of thejonoribeiro.com</li> <li>Login to your domain providers' administration interface using your credentials.</li> <li>Open the domain configuration section and see configuration for domain thejonoribeiro.com.</li> <li>Open DNS settings for domain thejonoribeiro.com.</li> <li>Open DNS settings for domain thejonoribeiro.com.</li> <li>Enter a new DNS entry or modify an existing one. You can either use a CNAME or an A record on your domain, either on the domain itself, on its wurs subdomain or on both For CNAME record: Enter the target address "website.dev.dish.co." - For A record: use the IP address of website.dev.dish.co. 35.201.75.247 For further details please check your domain provider.</li> <li>It can take up to several hours until the changes become active. We will notify you by email once your website is available at thejonoribeiro.com.</li> <li>For further explanations about specific terms, click here (glossary)</li> <li>Please note: When you use an A Record for your custom domain, please make sure that there is no AAAA record set. If there is an existing AAAA record to all or it must have ane GAA record.</li> </ol>                                                                                                    |
| Account                                                                                                    | • | <ul> <li>In case you need further assistance, please contact our support hotline. The following links to the help pages of the top 7 european domain providers might be of help, as well:</li> <li>181</li> <li>In concerning "O issue "letsencrypt.org". Additional other CAA records may also exist - it is important that one exists that allows Let's Encrypt.</li> <li>181</li> <li>In concerning the second second</li></ul> |

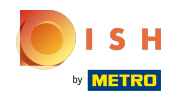

#### Dat is alles. Je bent klaar.

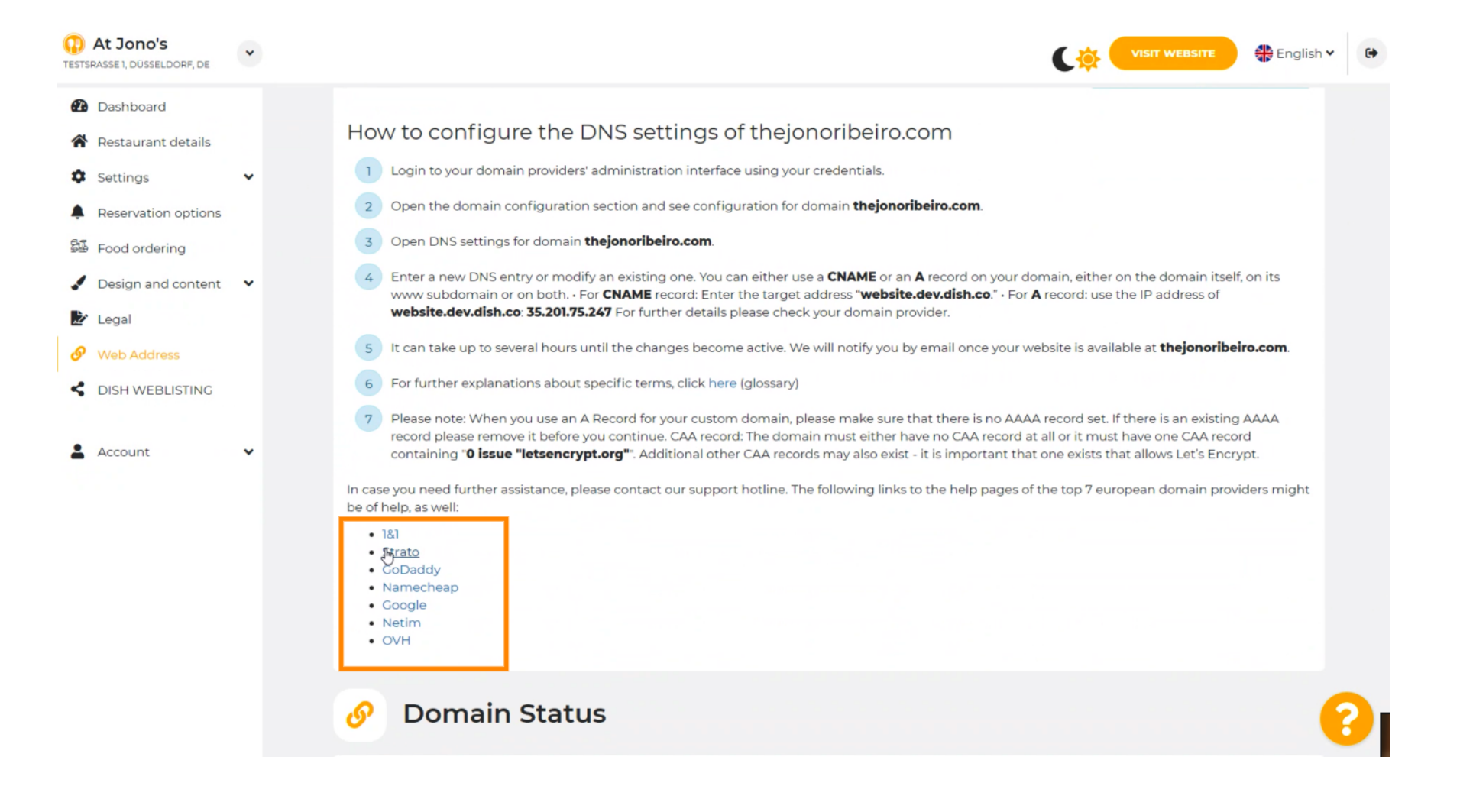

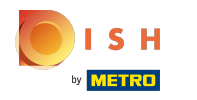

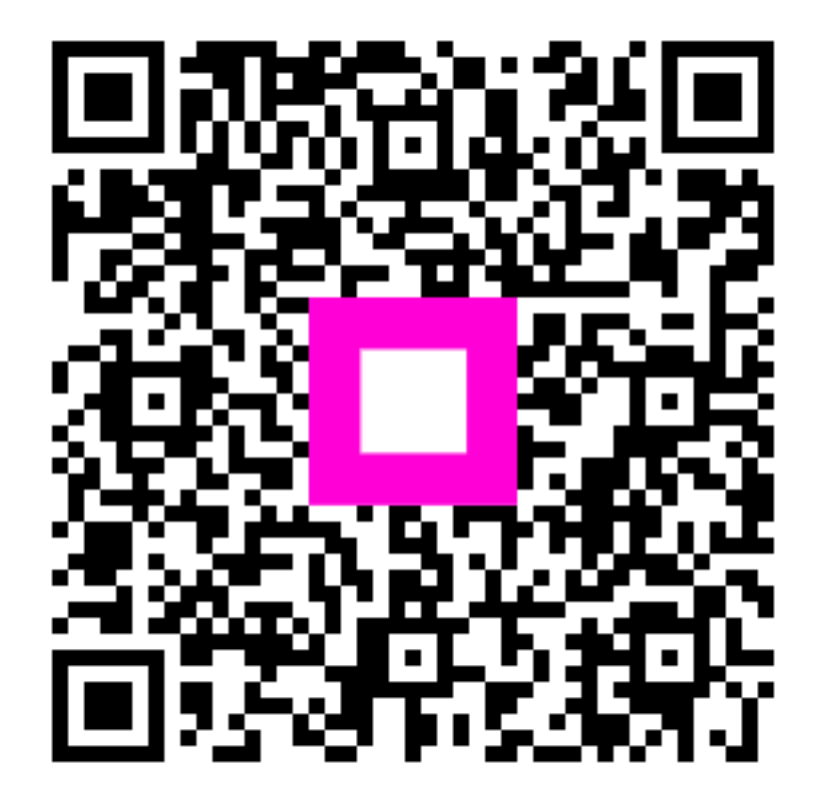

Scan to go to the interactive player